## SCRIPT FOR BOOKING A RIDE

Note: Revisions in RED as of April 2025

- 1. Click RIDES tab, to open ASSIGN BY DRIVER, RIDES BY DATE display
- 2. Click ADD A RIDE (yellow button at right)
- 3. Enter rider name in yellow SEARCH, click SEARCH (note 1)
  - a. If the person is not found, click ADD NEW CONTACT button
  - b. See script below for that process
- 4. Click ADD ONE RIDE for the person from search matches
- 5. View the person's Accommodations entry at right (Note 3)
- 6. Review all accommodations with rider
- 7. If any accommodations are to be added for the person, click the rider's name
  - a. On the person's record. Click EDIT then click the DEMOGRAPHICS tab
  - b. Specify any appropriate accommodations then click SAVE
  - c. Return to ADD A RIDE (use the browser BACK button)
- **8.** Enter the Pickup Date (Click there to bring up a calendar for selection)
- **9.** Enter the Pickup Time (click there for list of times, or you can type in such as "9a")
- 10. Review appointment Duration, change default of 1 hour as needed
- 11. Enter the Appointment time (click there for list of times, or you can type in such as "9a")
  - a. Note that the entry field still shows "optional" in gray. This wording cannot be removed.
  - b. However, for Kare Bears, an Appointment Date is now required by the software !
  - c. Clicking SAVE without an Appointment date entered will show an error message ("ACTION: APPT TIME is required") **and the Ride cannot be saved [completed]**
- 12. Ignore DOES NOT REPEAT
- 13. Confirm starting location (defaults to the person's home)
  - a. Click the down arrow at right to see person's start locations
  - b. Can be changed if needed, same as in step 14 for destination)
- 14. Begin to enter destination
  - a. Person's recent destination is shown
  - b. Click down arrow to see all the person's common destinations
    - i. Click on an appropriate destination if shown
  - c. Or begin to type a new ride destination information (address only)
  - d. To check from the system list of all known locations (note 2)
    - i. If the appropriate destination is found, click it
      - ii. Otherwise, type "Create" in the destination field
        - 1. Click CREATE NEW DESTINATION from a Google search
        - 2. Begin typing the address, business or doctor name
        - 3. Click on appropriate destination when found which will show as NEW DESTINATION TO ADD
- 15. Ignore "Add Return Leg" and "Will Call"
- 16. Select MEDICAL as the category/purpose
- 17. Ignore DRIVER and PASSENGER TYPE fields
- 18. Enter Doctor/Provider name and/or phone number in NOTES
- 19. Leave Units as 1
- 20. Review, then click SAVE

Note 1: the more of the rider's name you type, the more it will narrow in on a single person

- Note 2: the system retains EVERY location ever used for ANY rider
- Note 3: the accommodations listed in the person's record are copied into every Ride

## SUB-SCRIPT FOR "ADD A NEW CONTACT" FROM THE PEOPLE TAB

- 1. Enter required First name, Last name, phone number
  - a. Ask if the number is for a Cell phone
  - b. if so, select type "CELL", otherwise select type "HOME"
- 2. Begin to enter their address
  - a. Use the shaded "Look Up Address using Google" line
    - i. Google will suggest addresses as you type more information
    - ii. Google formats the addresses in a standardized way
    - iii. Click on the suggestion, which will fill in the address, city state and ZIP fields
  - b. Otherwise, key in the address, city state and ZIP
- 3. Enter an email address required!

Ignore the Birthdate entry – we do not capture this information